## **PROCEDURE DE CONNEXION**

1. Lien pour accéder à Colibri et Pronote avec le code Educonnect deux possibilités :

### Le site du collège :

### https://site.ac-martinique.fr/clg-rosesaintjust/

| Comme chaque année, pendant que les élèves de 3ème « planchent » sur un DNB Blanc et les<br>élèves de 4ème sur des devoirs communs, les élèves de 6ème et 5ème bénéficient d'activités<br>pédagogiques en extérieur sur deux matinées. Cette année, le jeudi 3 et le vendredi 4 février<br>2022, les trois classes de 6ème, encadrées par Lire la suite<br>Non classé | Ministère de l'éducation<br>nationale<br>Ministère de l'éducation<br>nationale 0<br>Oniseo Martinique                                                                                                    |              |
|----------------------------------------------------------------------------------------------------|----------------------------------------------------------------------------------------------------|--------------|
|                                                                                                    | Onisep Martinique 0                                                                                                    |              |
| Madin'O dans le magazine Le Mondes des Ados!<br>5 février 2022 par Mme LONGIN CPE                                                                                                    | Lien<br>Coliik<br>Coliik<br>Coliik<br>Coliik<br>Coliik<br>Coliik<br>Coliik<br>Coliik<br>Coliik<br>Coliik<br>Coliik<br>Coliik<br>Coliik<br>Coliik<br>Coliik<br>Coliik<br>Coliik<br>Coliik<br>Coliik<br>Coliik | ENT<br>ori - |
|                                                                                                    | CIO Nord Atlantique 0                                                                                                    |              |

### Le lien direct : à noter (ou copier) dans la barre de votre navigateur

https://colibri.ac-martinique.fr/auth/saml/wayf?callBack=https%3A%2F%2Fcolibri.acmartinique.fr%2Ftimeline%2Ftimeline#/

# La page suivante apparait : connexion à Educonnect 1. Cliquer sur Educonnect Vous souhaitez vous connecter en tant que ... EDUCONNECT PERSONNEL ÉDUCATION NATIONALE PERSONNEL COLLECTIVITÉS ET INVITÉS ENSEIGNEMENT AGRICOLE ÉLÉVES ET PARENTS (IDENTIFIANTS COLIBR)

Pour consulter la charte d'utilisation, cliquez ici

### 2. La page Educonnect apparait, choisissez votre profil de connexion parent ou élève

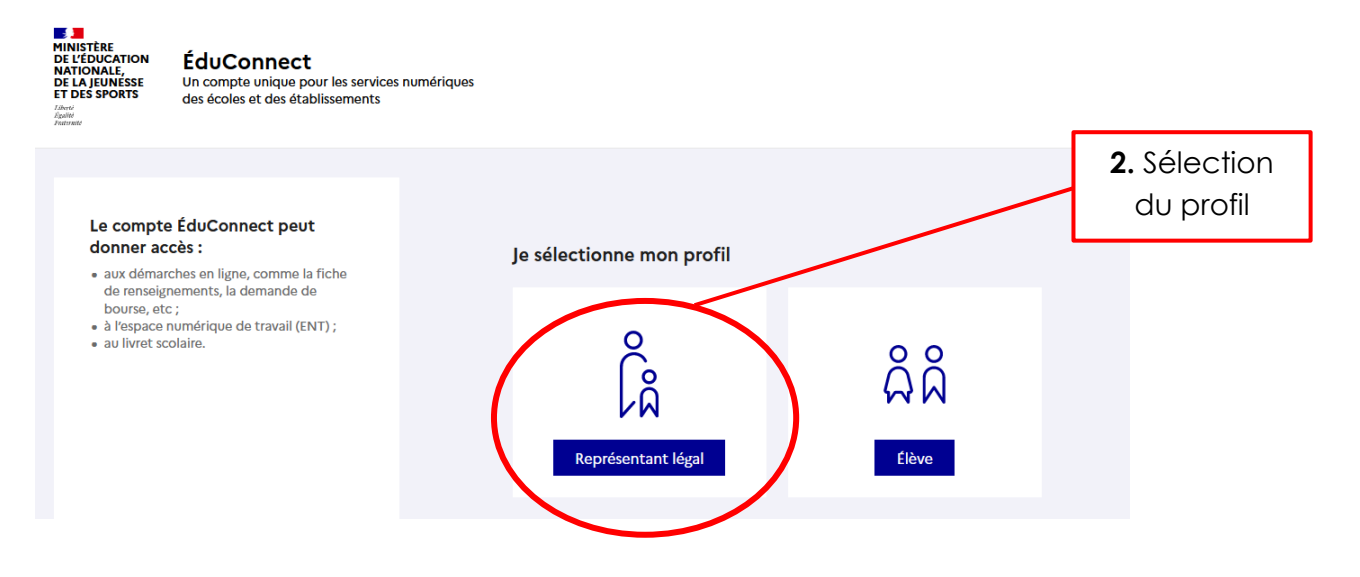

### 3. Ouverture de l'ENT Colibri :

Pour accéder à l'application Pronote qui est l'interface dialogue avec l'établissement il faut accéder à la zone application en haut à droite de votre écran.

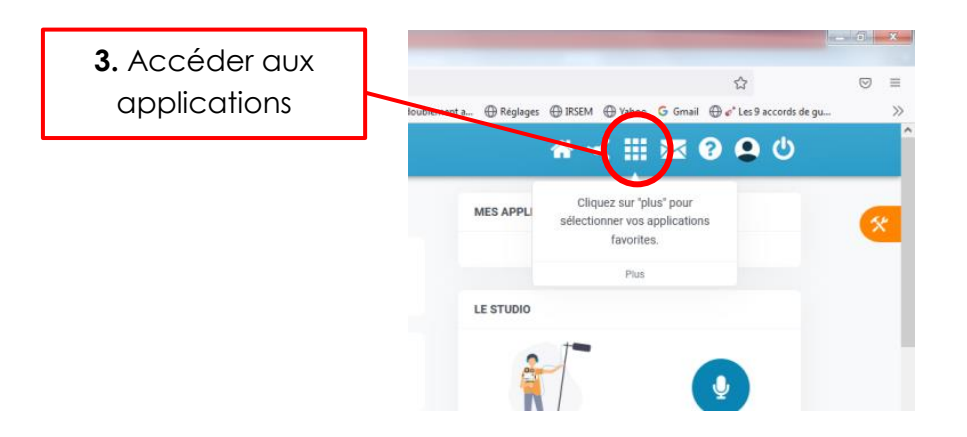

### 4. Ouverture de la page application et accès à Pronote

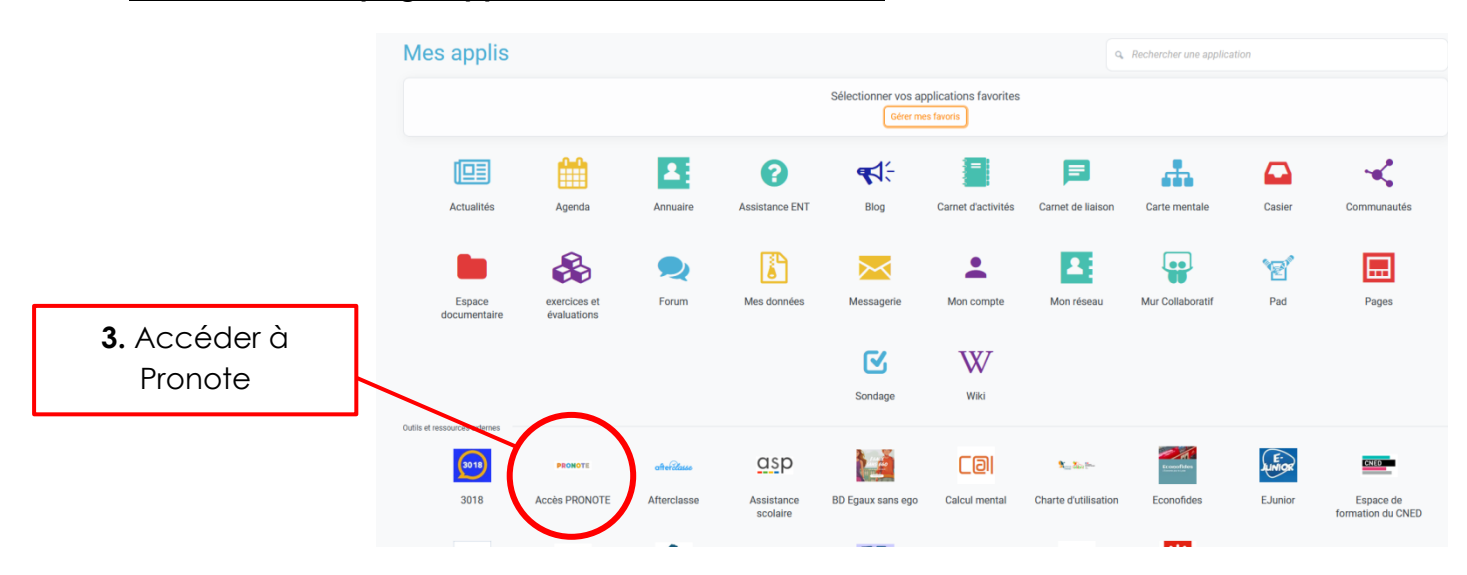

### 5. <u>Ouverture de l'application Pronote :</u>

- Accès à toutes les informations concernant votre enfant (emploi du temps, notes, absences, travail à faire...)
- Outil de communication entre l'établissement et les familles

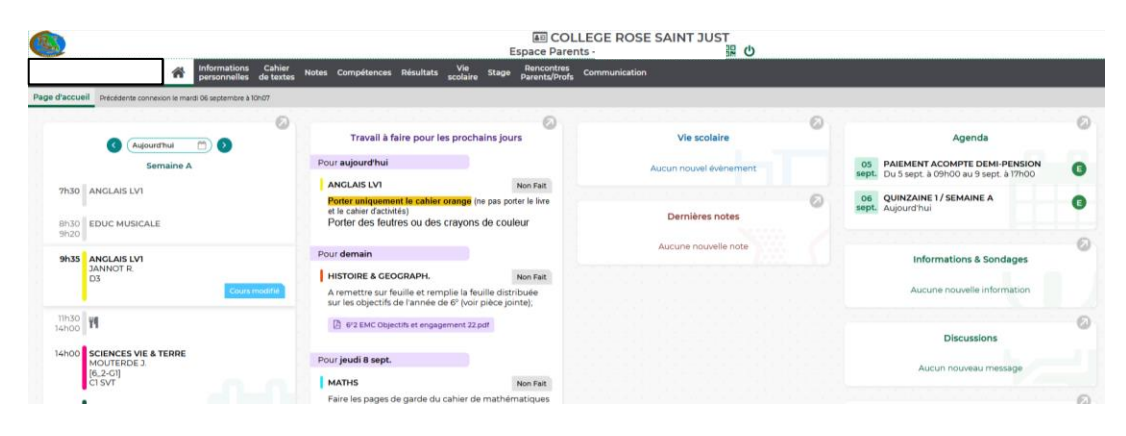